http://yjs.hrbeu.edu.cn/

 $\diamond$ 

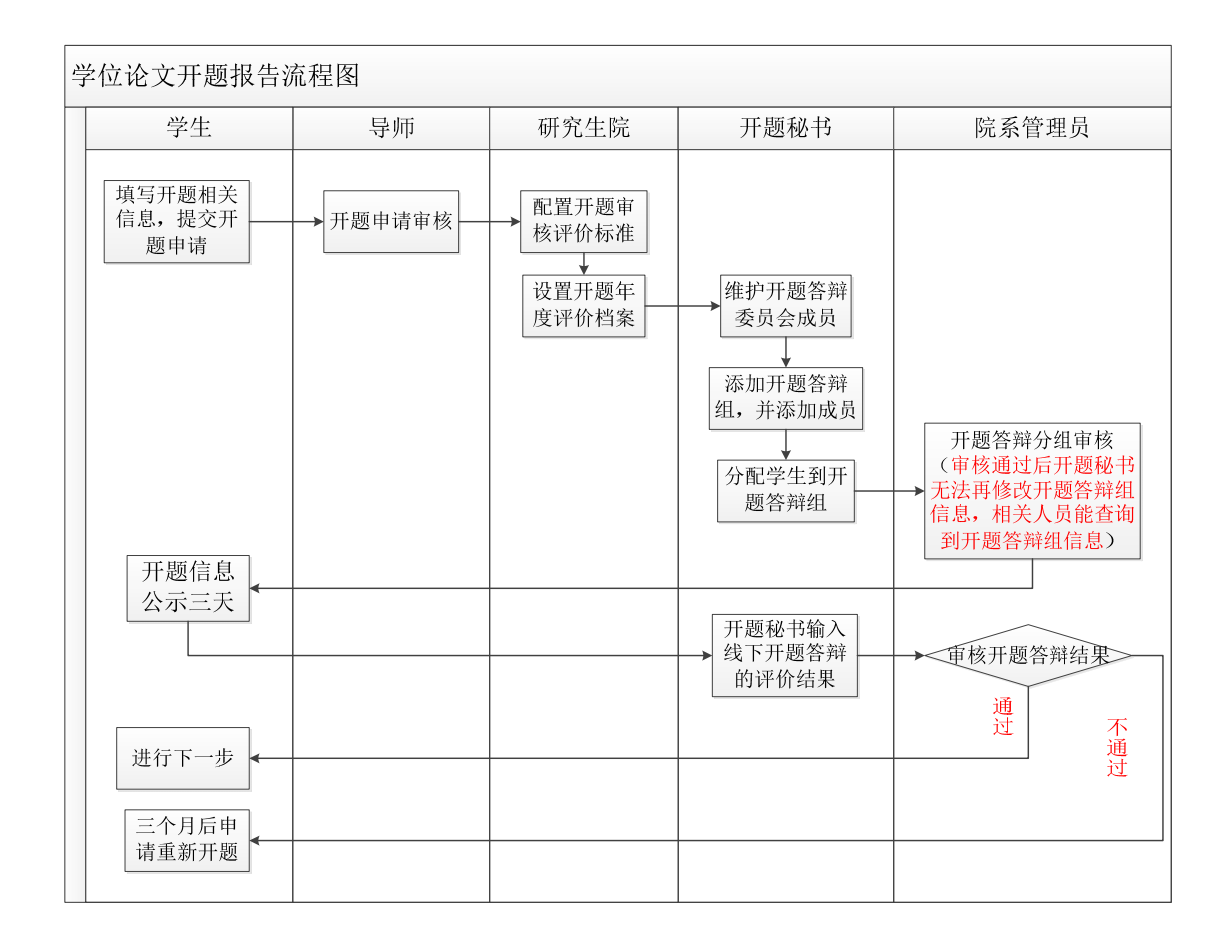

ΙE

"

,,

## Ø

- 1.
- 2.
- 3.
- 4.

### 5.

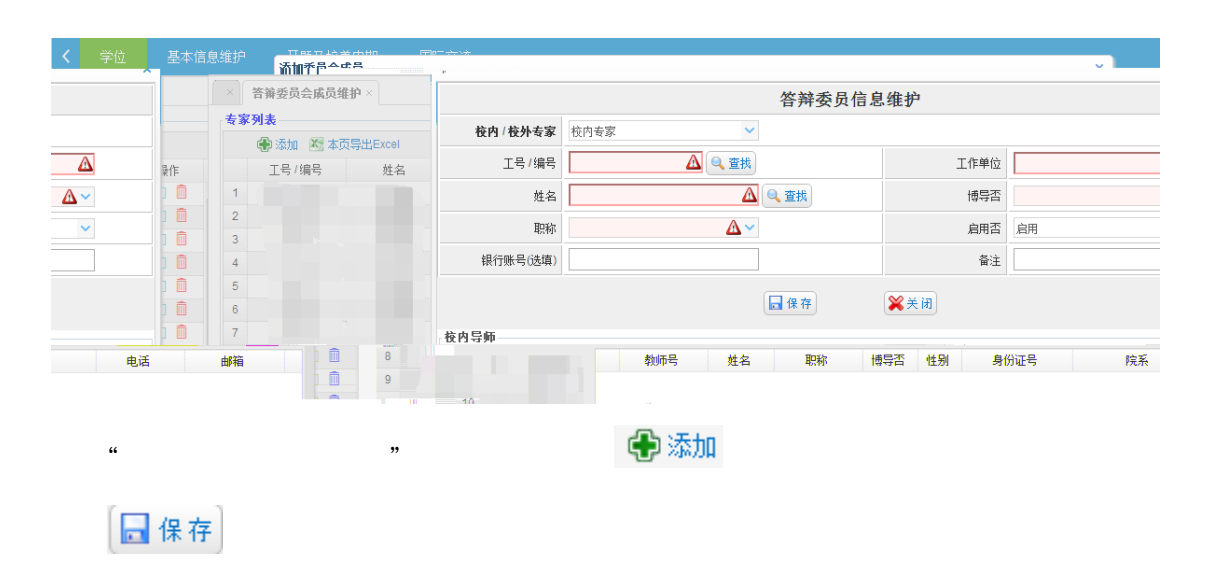

#### 6.

"

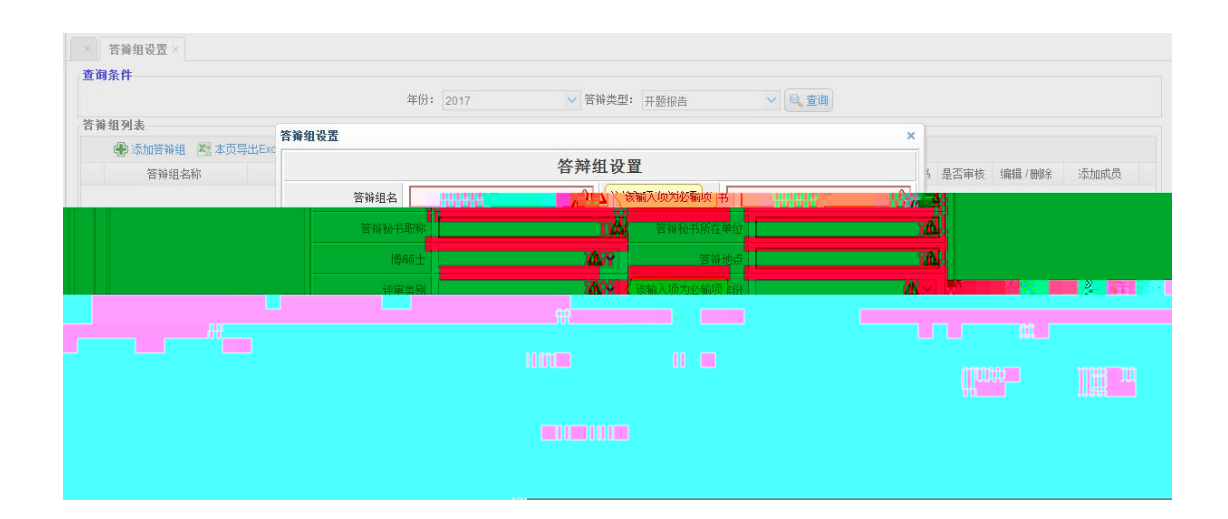

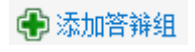

¢

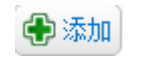

"

"

7.

| 2.9/11                 |                                                                                                    |        |                                         |                  |        | (pupul | 0                |               |               |    |
|------------------------|----------------------------------------------------------------------------------------------------|--------|-----------------------------------------|------------------|--------|--------|------------------|---------------|---------------|----|
|                        |                                                                                                    | 年份: 20 | 16                                      | ✓ 答辦类型:          | 开题报告 ` | ✓ 查询   |                  |               |               |    |
| 答蒲组列表                  |                                                                                                    |        |                                         |                  |        |        |                  |               |               |    |
| 🔀 本页导出Excel 🔀 全部导出Exce | el                                                                                                    |        |                                         |                  |        |        |                  |               |               |    |
| 答辩组名称                  | 评审标准                                                                                                    | 评审年份   | 答辩委员会类型                                 | 博/硕士             | 评审时间   |        | 评审地点             | 答辩秘书          | 是否审核 添加学生     |    |
|                        | 1 2016开题                                                                                                    | 报告组    | 2016年全日制博士<br>新开题报告配置评                  | 开题报告 2016<br>审标准 | 开题报告   | 硕士组    | 2016-09-01 16:21 | :55至 <b>)</b> | 扬帆楼701        |    |
|                        |                                                                                                    |        |                                         |                  |        |        |                  |               |               |    |
|                        |                                                                                                    |        |                                         |                  |        |        |                  |               |               |    |
| 显示1到1,共1记录             | ぼ ◀ 第1 ;                                                                                                    | 共1页 ▶  | но                                      |                  |        |        |                  |               |               |    |
| 显示1到1共1记录              | <ul> <li>I ● 第1 =</li> <li>普強组学生列表</li> </ul>                                                               | 共1页 ▶  | н                                       |                  |        |        |                  |               |               |    |
| 显示1到1.共1记录             | <ul> <li>Ⅰ 4 第 1 ;</li> <li>答辩组学生列表</li> <li>还本页导出Excel</li> </ul>                                          | 共1页 ▶  | N O                                     |                  |        |        |                  |               |               |    |
| 显示1例1,共1记录<br>删除学生     | I         4         第 1         ::           苦蒲狙学生列表           :         :           透 本页导出Excel         学号 | 共1页 ▶  | <ul> <li>H 0</li> <li>性姓名 年経</li> </ul> | Įų.              | 指养类型   |        | 专业               | ţ             | 圳市            | 组名 |
| 显示1到1.共1记录<br>删除学生     | I     第1       普爾相学生列表       國本页导出Excel       学号                                                            | 共1页 ▶  | H     O                                 | ιş.              | 培养类型   |        | 专业               | Ę             | <sup>##</sup> | 组名 |

#### 8.

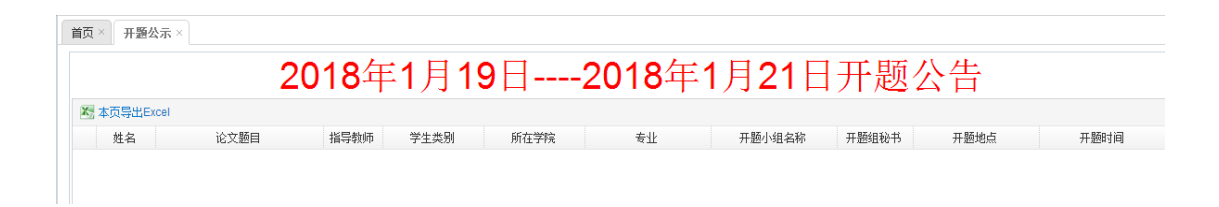

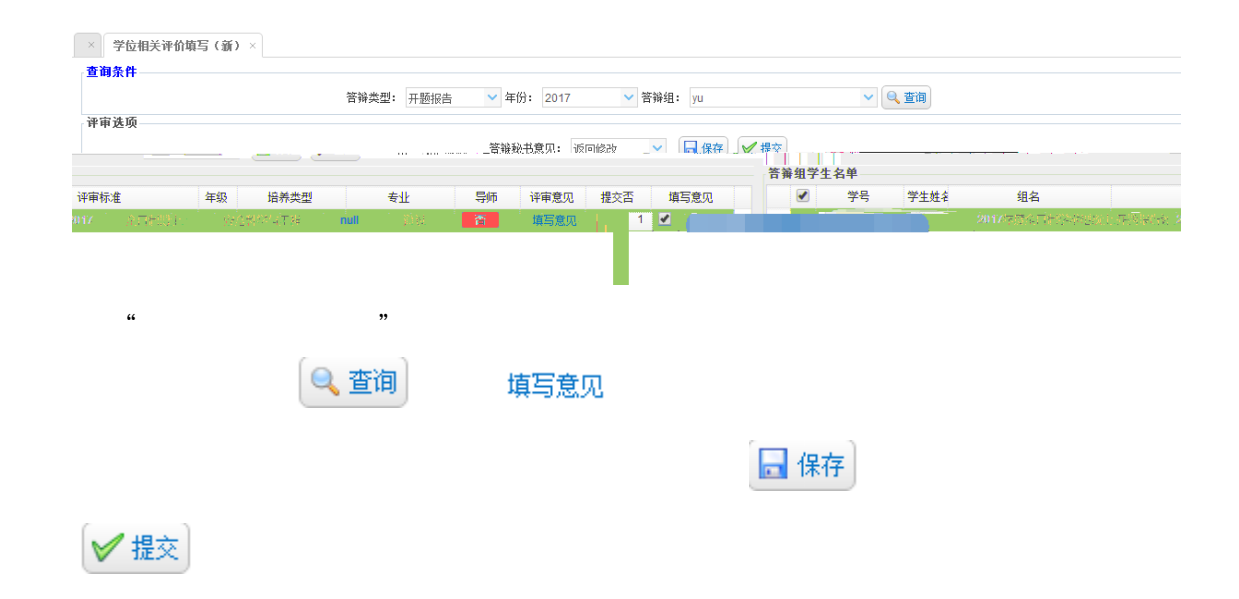

## $\diamond$

| 学位中期流程图                                    |              |                                                                             |                                                                                  |                                                                                             |
|--------------------------------------------|--------------|-----------------------------------------------------------------------------|----------------------------------------------------------------------------------|---------------------------------------------------------------------------------------------|
| 学生                                         | 导师           | 研究生院                                                                        | 中期秘书                                                                             | 院系管理员                                                                                       |
| 填写学位中期<br>相关信息,提<br>交中期申请<br>进行下一步<br>重新申请 | 学位中期申请<br>审核 | <ul> <li>              配置中期审<br/>核评价标准<br/>设置中期年<br/>度评价档案      </li> </ul> | 维护中期答辩<br>委员会成员<br>添加中期答辩<br>组,并添加成员<br>分配学生到中<br>期答辩组 中期秘书输入<br>线下中期答辩<br>的评价结果 | 中期答辩分组审核<br>(审核通过后中期秘书<br>无法再修改中期答辩组<br>信息,相关人员能查询<br>到中期答辩组信息)<br>重核中期答辩结果<br>通过<br>工<br>近 |
|                                            |              |                                                                             |                                                                                  |                                                                                             |

# Ø

- 1.
- 2.
- 3.

"

"

- 4.
- 5.

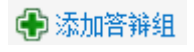

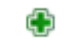

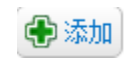

" "

7.

| ( × | 学生 等3 | 82.481.43 #62   |                             |              |                                       |               |        |                                 |        |                |         |      |
|-----|-------|-----------------|-----------------------------|--------------|---------------------------------------|---------------|--------|---------------------------------|--------|----------------|---------|------|
| 杏   | 自条件   | WE SEE 2.3 EBA  |                             |              |                                       |               |        |                                 |        |                |         |      |
|     |       |                 |                             | 年份: 20       | 17                                    | → 答辩类型:       | 学位中期考核 | ~ Q 世                           | 10     |                |         |      |
| 答   | 前组列表  |                 |                             |              |                                       |               |        |                                 |        |                |         |      |
| 2   | 本页导出  | Excel 🔀 全音      | #导出Excel                    |              |                                       |               |        |                                 |        |                |         |      |
|     | -     | 答辩组名称           | 评审标准                        | 评审年份         | 答辩委员会类型                               | 博/硕士          | ì      | 平审时间                            | 评审地点   | <b>答辩秘书</b>    | 是否审核    | 添加学生 |
| 1   |       |                 | 2017年度全日制博士学位<br>中期考核评价配置标准 |              |                                       |               |        | 08:00:00到2017-10-<br>9 12:00:00 |        |                | 待审<br>核 | •    |
| 2   | 添加    | 学生              |                             |              |                                       |               |        |                                 |        |                |         | ×    |
|     | 3     | 121 (A) (3) (1) | ·<br>曹润条件: 条件查询 ↓           | 年43: 20      | 17 - 任共                               | <b>5月: 所有</b> |        | / 去小:                           |        | (A) ### (A) \$ | 25 hn   |      |
|     |       | 查询结果            | 重调水叶,水叶重调 。                 | -4-36C • 2.0 | · · · · · · · · · · · · · · · · · · · | NER . MUH     |        | ATT -                           |        |                | acon    |      |
|     |       |                 | 学号                          | 学生姓名         | 导师工                                   | <b>号</b>      | 导师姓名   | 年級                              | 培养类型   |                | 学生专     | k    |
|     |       | 1               | 1049721610681               | 吕翕翕          | 00009                                 | 303           | 弓长效武   | 2017                            | 全日制学术型 | 硕士             | 工商管     | 里    |
|     |       |                 |                             |              |                                       |               |        |                                 |        |                |         |      |
| 录   | 11 10 |                 |                             |              |                                       |               |        |                                 |        |                |         |      |
|     | 古州田   |                 |                             |              |                                       |               |        |                                 |        |                |         |      |
|     |       |                 |                             |              |                                       |               |        |                                 |        |                |         |      |
|     |       |                 |                             |              |                                       |               |        |                                 |        |                |         |      |
|     | "     |                 | "                           |              |                                       |               |        |                                 |        |                |         |      |
|     |       |                 |                             |              |                                       |               |        |                                 |        |                |         |      |
| 0   | 기도와   | <b>_</b> ]      |                             |              |                                       | æ             |        |                                 |        |                |         |      |
| 9   | 「豆川   | 則               |                             |              |                                       | <b>.</b>      |        |                                 |        |                |         |      |
| -   |       |                 |                             |              |                                       |               |        |                                 |        |                |         |      |
|     |       |                 |                             |              |                                       |               |        |                                 |        |                |         |      |

8.

9.

"

| 苦婦失型:       学位中期考核       年份:       2017       * 皆辞4:       中期       ① 重節                                                                                                    <                                                                                                    |      | UXH-     |                       |      |                |                                                                                                    |                         |                        |                          |      |                  |               |             |
|----------------------------------------------------------------------------------------------------|------|----------|-----------------------|------|----------------|----------------------------------------------------------------------------------------------------|-------------------------|------------------------|--------------------------|------|------------------|---------------|-------------|
| 資申送価       音辩铅书意见:       返回修改 ▼       課 保存       建皮          等号       学生姓素       组名       译审标准       年級       培养类型       专业       写师       译审意见       提交否         1       中期       2017年度全日制博士       空日       全日制博士       管理科学与工程       通过       否         2       中期       2017年度全日制博士       空日本       2015       全日制博士       管理科学与工程       通过       否         1       中期       2017年度全日制博士       学位中期考核评价 2015       全日制博士       管理科学与工程       通过       否                                                                                                    |      |          |                       |      | 答翰类型: 学        | 位中期考核 💙 年份: 2017                                                                                                    | <ul> <li>答辩组</li> </ul> | 4: 中期                  | ~                        | 🔍 查询 |                  |               |             |
| 音稱和学生名单       資保存       建設文          学号、学生姓名       组名       详审标准       年级       据养类型       丢业       写师       详审意见       提交否         1       中期       2017年度全日制書士学位中期考核评价 2015       全日制博士       管理科学与工程       通过       否         2       中期       2017年度全日制書士学位中期考核评价 2015       全日制博士       管理科学与工程       通过       否                                                                                                    | 评审   | 间选项      |                       |      |                |                                                                                                    |                         |                        |                          |      |                  |               |             |
|                                                                                                    |      |          |                       |      |                | And the state of the state state of the state state of the state state of the state state of the state state of the state state of the state state of the state state of the state state of the state state of the state state of the state state of the state state of the state of the state of t |                         |                        |                          |      |                  |               |             |
| 普遍组学生名单     学生的     学生的     第二     第二 <th></th> <th></th> <th></th> <th></th> <th></th> <th>首稱物书思见: 返回修改</th> <th>~</th> <th>1条1子 🛛 😽</th> <th>定父</th> <th></th> <th></th> <th></th> <th></th> |      |          |                       |      |                | 首稱物书思见: 返回修改                                                                                                    | ~                       | 1条1子 🛛 😽               | 定父                       |      |                  |               |             |
| 学号         学生姓名         组名         评审标准         年級         指希类型         专业         写师         评审意见         提次否           1                                                                                                    | 答着   | 命知学る     | 上夕前                   |      |                |                                                                                                    |                         |                        |                          |      |                  |               |             |
| 1         中期         2017年度全日制博士学位中期考核评价 2015         全日制博士         管理科学与工程         通过         否           2         中期         2017年度全日制博士学位中期考核评价 2015         全日制博士         管理科学与工程         通过         否           0         中期         2017年度全日制博士学位中期考核评价 2015         全日制博士         管理科学与工程         通过         否                                                                                                    | н л  | - L IF - | LHT                   |      |                |                                                                                                    |                         |                        |                          |      |                  |               |             |
| 2         中期         2017年度全日制時士学位中期考核评价         2015         全日制時士         管理科学与工程         通过         否           0                                                                                                    | 14 7 |          | - 11 平<br>学号          | 学生姓名 | 组名             | 评审标准                                                                                                    | 年级                      | 培养类型                   | 专业                       | 导师   | 评审意见             | 提交否           | 填3          |
|                                                                                                    | 1    |          | 2日 <del>-</del><br>学号 | 学生姓名 | 组名中期           | 译审标准<br>2017年度全日制博士 学位中期考核评价                                                                                                    | 年级<br>2015              | 培养类型<br>全日制博士          | 专业<br>管理科学与工程            | 导师   | 评审意见<br>通过       | 提交否           | 填3<br>填3    |
| 1111 1111 1111 1111 1111 1111 1111 1111 1111                                                                                                    | 1 2  |          | 学号                    | 学生姓名 | 组名<br>中期<br>中期 | 评审标准<br>2017年度全日制博士学位中期考核评价<br>2017年度全日制博士学位中期考核评价                                                                                                    | 年级<br>2015<br>2015      | 培养类型<br>全日制博士<br>全日制博士 | 专业<br>管理科学与工程<br>管理科学与工程 | 导师   | 译审意见<br>通过<br>通过 | 提交否<br>否<br>否 | 填<br>填<br>填 |

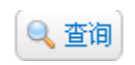

"

填写意见

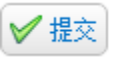

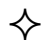

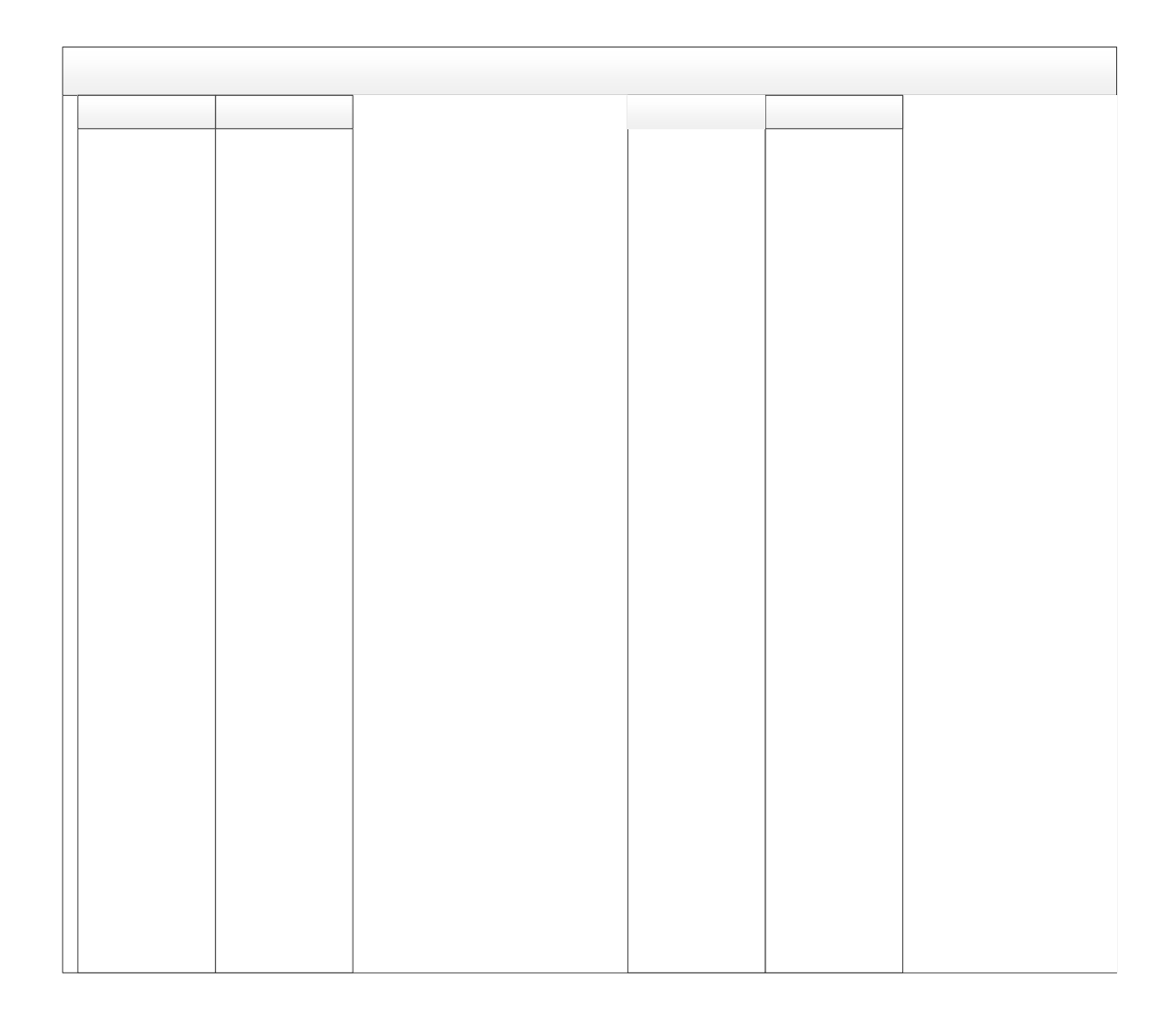

# Ø

- 1.
- 2.
- 3.
- 4.
- 5.
- 6.
- 7.
- 8.

"

- 9.
- 10.

### 11.

| <   | 学位 基本      | 信息维护 チ      | 题及培养中期 | 国际交流       |      |              |            |   |      |   |
|-----|------------|-------------|--------|------------|------|--------------|------------|---|------|---|
|     | 答辩委员会成员维油  | 添加委员会成员     |        |            |      |              |            | × |      |   |
| ~±5 |            |             |        |            | 答辩委  | 员信息维护        |            |   |      |   |
|     | 💮 添加 🐹 本页界 | 校内 / 校)     | 专家校内专家 | ~          |      |              |            |   |      |   |
|     | 工号/编号      | I号          | 编号     | ▲ ● 査拔     |      | 工作单位         | Δ          |   | 操作   |   |
| 1   |            |             |        |            |      |              |            |   | 10   | - |
| 2   |            |             | 姓名     | <u>A</u>   | 🔍 查找 | 博导省          | <u>∆</u> ~ |   | 10   |   |
| 3   |            |             | 职称     | <u>A</u> ~ |      | 启用否          | 启用 🗸       |   | 10   |   |
| 4   |            | 相供用的        | (土)百)  |            |      | 灰汁           |            |   | 10 🗎 |   |
| 5   |            | - AUVE 1914 | (G4#)  |            |      | 用注           |            |   | 10   |   |
| 6   |            |             |        |            | 日保存  | ₩ 关闭         |            |   | 10   |   |
| 7   |            |             |        |            |      | <b>V V V</b> |            |   | 10   |   |
| 8   |            | 校内导师        |        |            |      |              |            |   | 10   |   |
| 9   |            | 教师号         | 姓名     | 职称 博导否     | 性别   | 身份证号 院系      | 电话 邮箱      |   | N 🗊  |   |

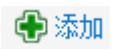

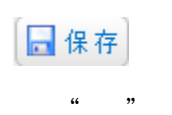

"

| 间条件                                   |        |                     |     |             |                     |      |              |         |
|---------------------------------------|--------|---------------------|-----|-------------|---------------------|------|--------------|---------|
|                                       |        | 年份: 2018            |     | ✓ 答辩类型: 预答轴 | ¥ 🗸 🗸               | 3、查询 |              |         |
| 箝组列表                                  |        |                     |     |             |                     |      |              |         |
| · · · · · · · · · · · · · · · · · · · | 組设置    |                     |     |             |                     | ×    |              |         |
| 答辩组名称                                 |        |                     | 答辩约 | 且设置         |                     |      | 答辩秘书 是否审核 编辑 | /删除 添加成 |
|                                       | 答辩组名   |                     | Δ   | 该输入项为必输项书   |                     | Δ    |              |         |
|                                       | 答辩秘书职称 |                     | Δ   | 答辩秘书所在单位    |                     | Δ    |              |         |
|                                       | 博/硕士   |                     | ∆~  | 答辩地点        |                     | Δ    |              |         |
|                                       | 评审类别   | 预答辩                 | ~   | 答辩年份        |                     | Δ~   |              |         |
|                                       | 评审标准   |                     |     |             |                     | Δ~   |              |         |
|                                       | 答辩时间从  | 2018-01-28 00:00:00 |     | 到           | 2018-01-28 00:00:00 | -    |              |         |
| 14 4 第 1 共1页                          |        | 🛃 保存                | Ŧ   | <b>業</b> 关闭 |                     |      |              | 显示0到0   |
| 委员会成员组成规则要求                           |        |                     |     |             |                     |      |              |         |
| 答辨委员列表                                |        |                     |     |             |                     |      |              |         |
| 🔀 本页导出Excel                           |        |                     |     |             |                     |      |              |         |
| 工号/编号                                 | 姓名     | 职称 校内               | /外  | 成员类型        | 是否学位会成员 博导否         | 启用否  | 备注           | 删除成     |

¢

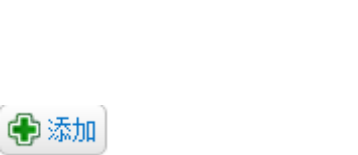

### 13.

| 学生答辩组分配 × |   |   |  |            |
|-----------|---|---|--|------------|
|           |   |   |  |            |
|           | ŧ |   |  |            |
|           |   |   |  | · 面理: + 本加 |
|           |   |   |  |            |
|           |   |   |  |            |
|           |   |   |  |            |
|           |   |   |  |            |
|           |   |   |  |            |
|           |   |   |  |            |
| "         | " |   |  | 🔍 查询       |
|           |   | ÷ |  | 🕀 添加       |

14.

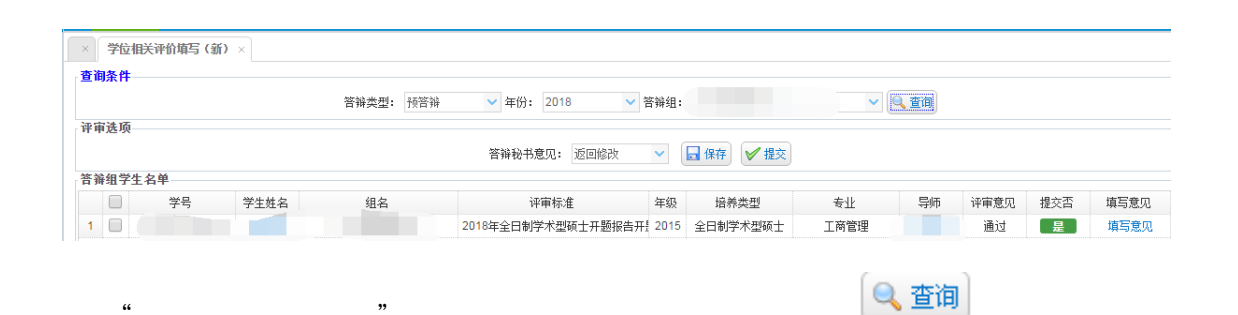

填写意见

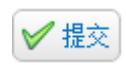

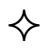

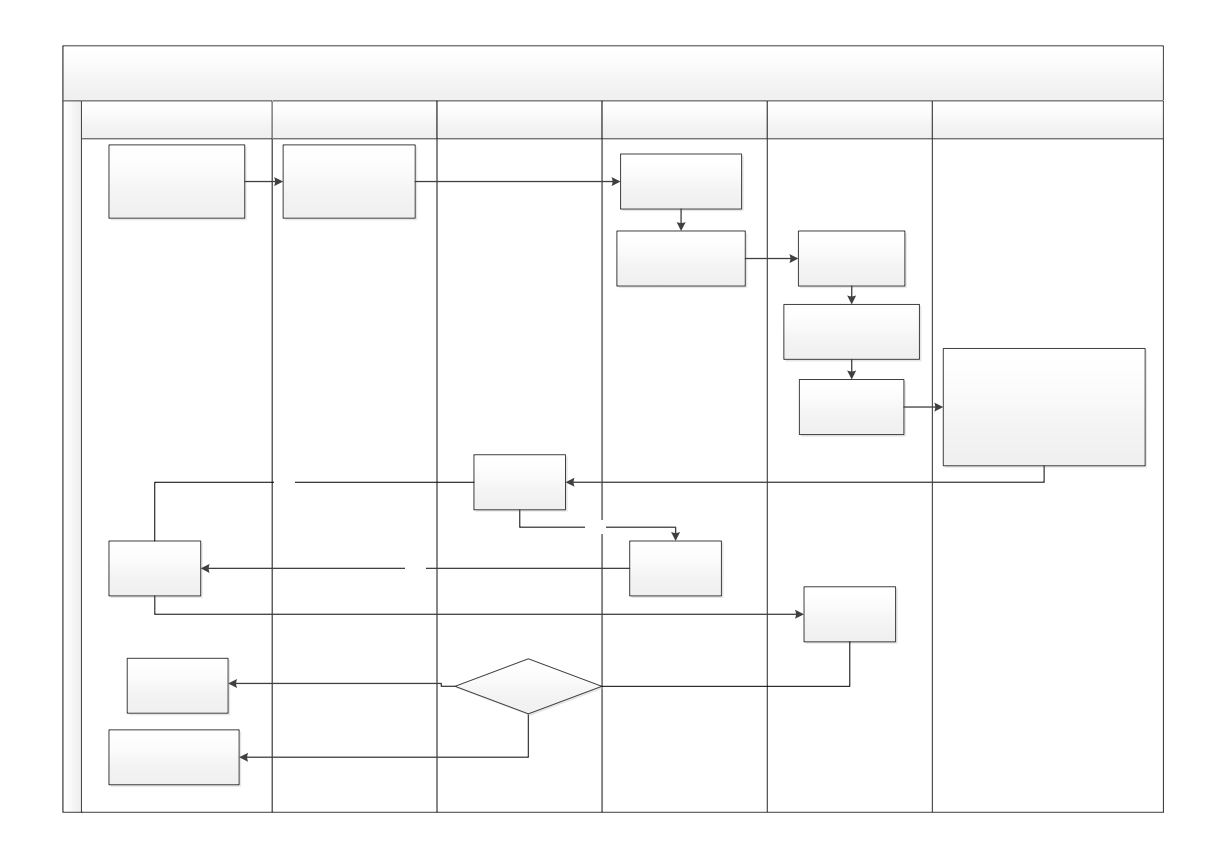

- 1.
- 2.
- 3.
- 4.
- 5.

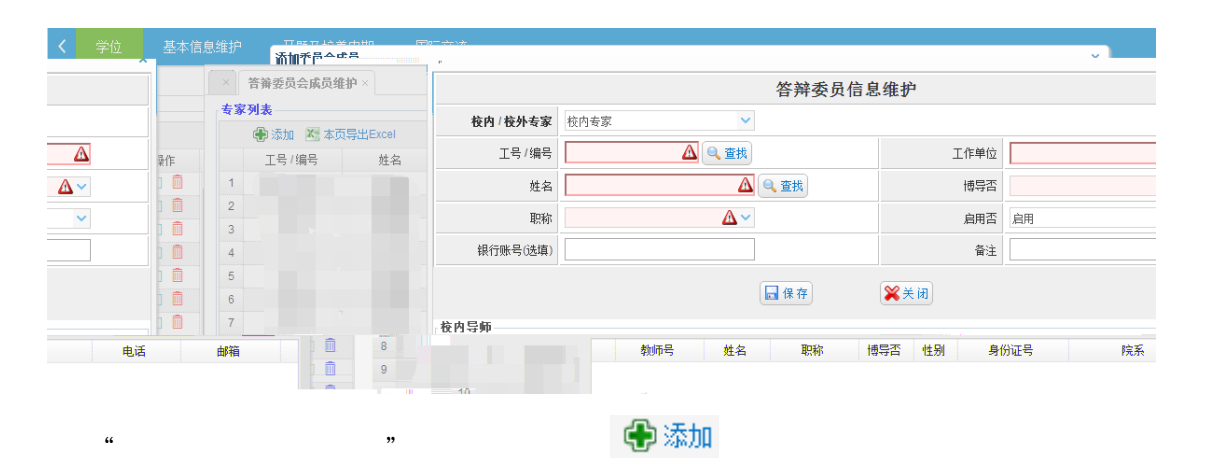

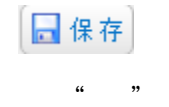

| 自当 | 1列表                                                   |                     |           |                     |            |      |              |      |            |       |
|----|-------------------------------------------------------|---------------------|-----------|---------------------|------------|------|--------------|------|------------|-------|
|    | • 添加答辩组 图 本页导<br>************************************ | 出Excel 🔀 全部导出Excel  |           |                     |            | 迎审地占 | 答辩秘书         | 旱盃宙核 | (虚4号 / 聃#全 | 添加成员  |
|    | amandra                                               | 答辩组                 | 且设置       |                     | Î          | 综合機  | LI 1973 ( 1) | 待前   |            |       |
|    | 答辩组名                                                  | Δ                   | 该输入项为必输项书 |                     | Δ          |      |              |      |            |       |
|    | 答辩秘书职称                                                | Δ                   | 答辩秘书所在单位  |                     | Δ          | 管理楼  |              | 10 m | 2          | ۲     |
|    | 博碩士                                                   | <u>∧</u> ~          | 答辩地点      |                     | Δ          |      |              |      |            |       |
|    | 评审类别                                                  | 答辩                  | 答辦年份      |                     | <u>A</u> ~ |      |              |      |            |       |
|    | 评审标准                                                  |                     |           |                     |            |      |              |      |            |       |
|    | 答辩时间从                                                 | 2018-02-02 08:00:00 | 到         | 2018-02-02 08:00:00 |            |      |              |      |            | 見示1到2 |
|    |                                                       | 日保存                 | ★ in      |                     |            |      |              |      |            |       |

Ø

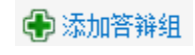

### ¢

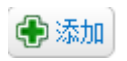

"

"

7.

| 学生答销组分<br>查询条件   | <b>武</b> ×                  |                               |               |                                                                                                    |      |       |
|------------------|-----------------------------|-------------------------------|---------------|----------------------------------------------------------------------------------------------------|------|-------|
| 答辩组列表            | 6.J.                        | 年份: 2017                      | ✓ 答辦类型: 答辩    | <ul> <li></li> <li></li> <li><!--</td--><td>8</td><td></td></li></ul> | 8    |       |
| N 本页导: 本加时<br>查询 | F王<br>1条件<br>1100101111 111 | nome o <sup>n</sup> eman Roos | TRAILING HALF | TRUMIN                                                                                                    |      | ×<br> |
|                  |                             |                               | <u></u>       |                                                                                                    |      |       |
|                  |                             |                               | أقدهما أأعده  |                                                                                                    |      | ļ     |
|                  |                             |                               |               |                                                                                                    |      |       |
| и . <b>ж</b>     |                             |                               |               |                                                                                                    |      |       |
|                  |                             |                               |               |                                                                                                    |      |       |
|                  |                             |                               |               |                                                                                                    |      |       |
| "                |                             | "                             |               |                                                                                                    | 🔍 查询 |       |
|                  |                             | ۲                             |               |                                                                                                    |      |       |
|                  |                             |                               |               |                                                                                                    |      |       |

| 8. |  |  |
|----|--|--|
|    |  |  |
| 9. |  |  |

| 10. |  |  |  |
|-----|--|--|--|
|     |  |  |  |

| 首页 × 答辩公示 × |      |              |      |      |       |               |       |      |      |
|-------------|------|--------------|------|------|-------|---------------|-------|------|------|
|             | 201  | <b>8</b> 年1月 | 29日- | 201  | 8年1月3 | <b>31</b> 日答辨 | 辩公告   |      |      |
| 🔀 本页导出Excel |      |              |      |      |       |               |       |      |      |
| 答辩人         | 论文题目 | 指导教师         | 学生类别 | 所在学院 | 专业    | 答辩组名称         | 答辩组秘书 | 答辩场地 | 答辩时间 |
|             |      |              |      |      |       |               |       |      |      |

| × 学位相关 | 评价填写 (新) | ×                                     |                 |                          |      |             |        |    |      |     |      |
|--------|----------|---------------------------------------|-----------------|--------------------------|------|-------------|--------|----|------|-----|------|
| 查询条件—— |          |                                       |                 |                          |      |             |        |    |      |     |      |
|        |          |                                       | 答辩类型: 答辩        | ✓ 年份: 2017 ✓ 答辦组: 2017答辩 |      |             | ✓ ④ 查询 |    |      |     |      |
| 评审选项   |          |                                       |                 |                          |      |             |        |    |      |     |      |
|        |          |                                       |                 | 答辩秘书意见: 返回修改             | ~    | 🖬 保存 🛛 🖌 提交 |        |    |      |     |      |
| 答辩组学生名 | 单        |                                       |                 |                          |      |             |        |    |      |     |      |
|        | 学号       | 学生姓名                                  | 组名              | 评审标准                     | 年级   | 培养类型        | 专业     | 导师 | 评审意见 | 提交否 | 填写意见 |
| 1      |          |                                       | 201 <b>7</b> 答辩 | 2017年度全日制学术型硕士 答辩评价      | 2015 | 全日制学术型硕士    | 工商管理   |    |      | 否   | 填写意见 |
|        |          |                                       |                 |                          |      |             |        |    |      |     |      |
|        |          |                                       |                 |                          |      |             |        |    |      |     |      |
| "      |          | ····································· |                 |                          |      |             |        |    |      |     |      |

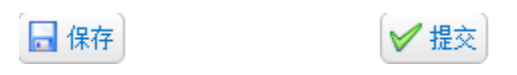

82519841